# Annual Salary Administration Manager's Guide

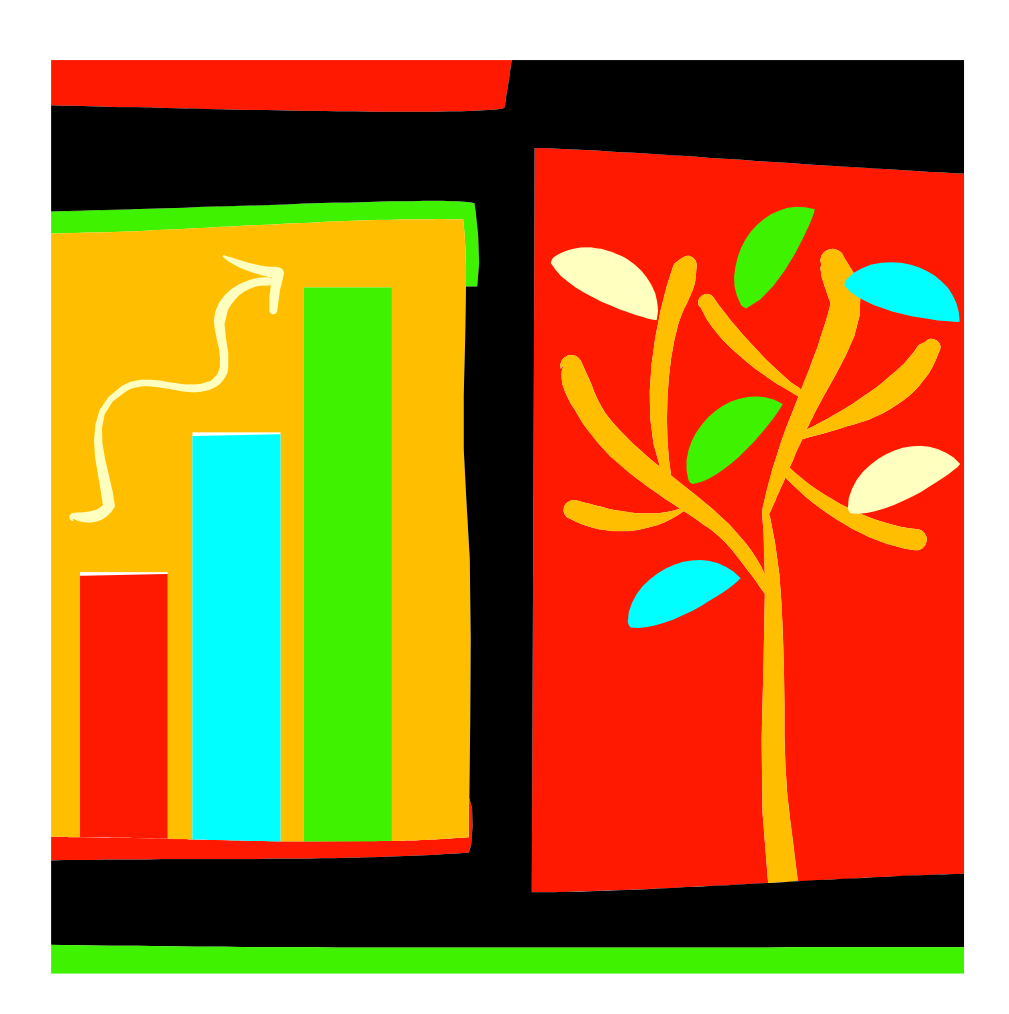

## Salary Administration Guide Table of Contents:

| Process Flow Map1                                                                                        |
|----------------------------------------------------------------------------------------------------|
| Visual Representation of Salary Administration Process                                                   |
| A.Salary Administration Guidelines2                                                                      |
| Guidelines Surrounding the Practice of Salary Administration                                             |
| B. Resources5                                                                                            |
| Checklist of Resources Needed to Make Salary Recommendations                                             |
| C. Making Salary Recommendations through HCM6                                                            |
| Instructions for Recommending Salary increases using the HCM System                                      |
| <ul> <li>Requesting Salary increases</li> <li>Checking the Status of Salary increase Requests</li> </ul> |
| D.Approve Requested Salary Increases13                                                                   |

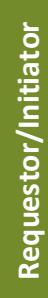

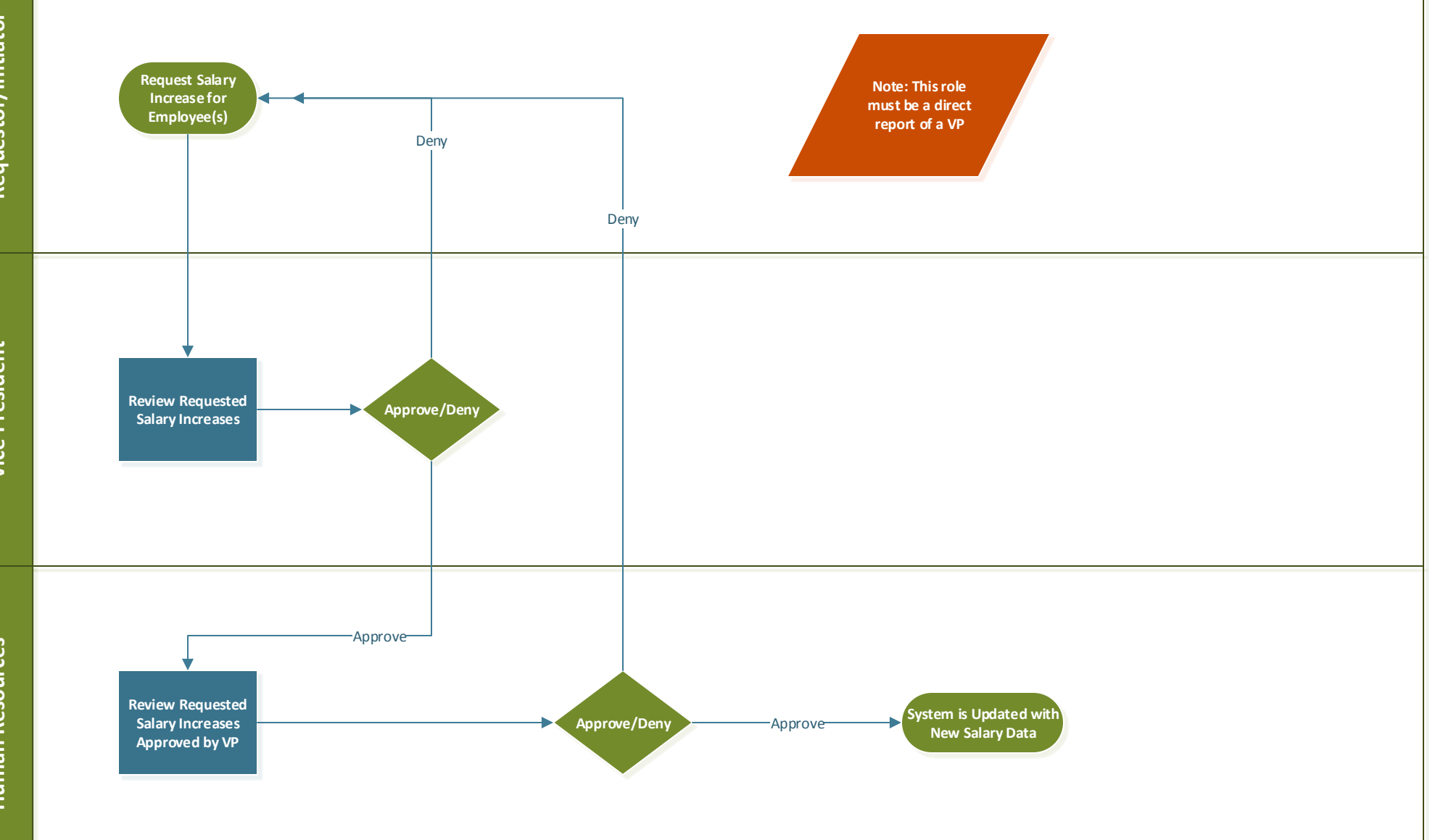

2015

## A. Salary Administration Guidelines:

#### **Review Periods:**

July 1 – June 30: Full-time & Part Time Employees

• Effective Date of New Salary: July 1, (YYYY)

#### October 1 – September 30: Leadership

• Effective Date of New Salary: Oct 1, (YYYY)

November 1 – October 31: Vice President Level & Up

• Effective Date of New Salary: Nov 1, (YYYY)

### **Eligibility:**

In order to be eligible for merit consideration an employee must:

- Have been hired on or before 90 days prior to the end of the performance review period.
  - Employees will be eligible for prorated increases if their date of hire occurred during the current merit cycle.
- Have received an overall rating of satisfactory performance in the last review cycle

#### **Budget Parameters:**

The salary increase budget is 2.5% for the fiscal year 2015-2016. This means that most pay increases will fall between 1.5% and 3.0%.

#### **Helpful Considerations:**

Please consider the following factors to ensure differentiation based on employee performance while also adhering to budget allotment.

- **Performance Score or Overall Ranking:** This essentially rates the employee against his/her own job description and specific personal and professional goals.
- **Range Step:** Consider where this individual is in relation to the midpoint on the pay scale (compa-ratio).
- **Comparative Ranking:** Compared to other employees in the work unit, how does this person's performance rate in comparative terms? And how does his or her salary compare to others with similar duties in your department?
- The "Makes Sense" Test: Consider all the increases as a team in light of all the factors. Does it make sense and hold together? Remember, this is an art, not a science.

| Performance Level                                                                                  | Compa-ratio | Compa-ratio          | Compa-ratio         | Compa-ratio          |
|----------------------------------------------------------------------------------------------------|-------------|----------------------|---------------------|----------------------|
|                                                                                                    | 70-90%      | 91-110%              | 111% -1 <b>30</b> % | 131% +               |
| <b>Outstanding</b><br>Substantially exceeds all<br>job performance<br>expectations                 | 3.25 - 3.75 | 2.75 – 3.25          | 2.25 – 2.75         | Individual<br>Review |
| Above Expectations<br>Meets all and exceeds<br>many job performance<br>expectations                | 2.50 -3.00  | 2.00 - 2.50          | 1.50 -2.00          | Individual<br>Review |
| Meets Expectations<br>Meets all necessary job<br>performance expectations                          | 2.00 - 2.50 | 1.50 - 2.00          | 1.00 - 1.50         | Individual<br>Review |
| <b>Below Expectations</b><br>Meets some, but not all,<br>necessary job<br>performance expectations | 1.00        | 1.00                 | 0                   | Individual<br>Review |
| Unacceptable<br>Regularly fails to meet job<br>performance expectations                            |             | 0<br>Review in 3 - 6 | months              |                      |

#### **Communication:**

Please do not communicate anything regarding the salary increase to your employees until your manager and HR have approved your salary recommendation in HCM.

## **B. Resources:**

- Completed Performance Reviews for all employees being considered for a salary increase – current reviews should be completed and approved prior to any salary recommendations.
- 2. Updated Job Descriptions for each position.
- 3. Salary Increase Planning Worksheet roster of employees and management responsible for requesting and approving salary increases provided to Vice Presidents.
- 4. **Salary Administration Menu** provided through Manager Self-Service found on MyMoody see picture below:

| Salary Administration                                                                    |
|------------------------------------------------------------------------------------------|
| Request Salary Change<br>Request a salary change for employees.                          |
| View Salary Change Status<br>View salary change transaction details and approval status. |
| Approve Salary Change Request<br>Approve or deny pending salary change requests.         |

5. Timeline – timing is crucial to provide HR and Payroll all the necessary components to ensure employees receive their salary increase. Timelines for performance review and salary administration will be provided by HR and will vary slightly year to year.

## **C.** Making Salary Recommendations through HCM:

All salary recommendations must be approved by two parties:

- 1. Vice President Overseeing your Area
- 2. Human Resources

The approval structure in HCM is such that only those leaders who report to a VP are permitted to submit salary recommendations online via HCM. This means that those leaders who report to VPs are responsible for all direct and indirect reports underneath them – please refer to the Salary Increase Planning Worksheet to see your area of responsibility.

#### Please be advised that there will be no e-mail notifications in relation to these transactions online and therefore you are responsible to check the system for updates that may require your attention.

- In order to begin recommending salary increases login to <u>www.my.moody.edu</u>.
- 2. From the Staff Tab select 'Manager Self-Service' on the left hand side.

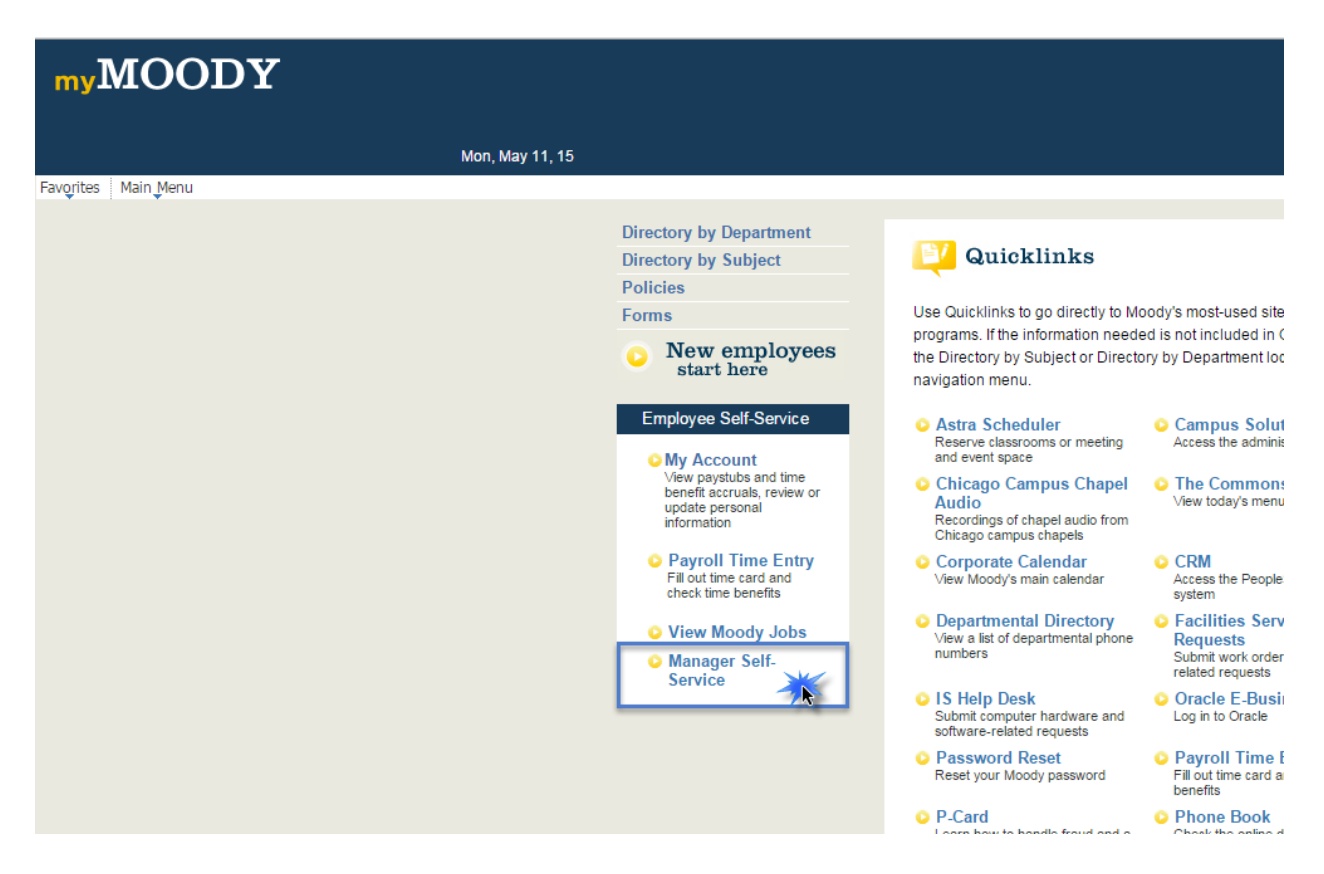

- 3. You will be navigated to your Manager Dashboard in Oracle.
- 4. You will see a Menu titled 'Salary Administration' within your dashboard.
- Select 'Request Salary Change' to begin your salary recommendations.

| Favorites - Main Menu -                                                               |       |                                                                                               |       |
|---------------------------------------------------------------------------------------|-------|-----------------------------------------------------------------------------------------------|-------|
| ORACLE Go Hawks! All + Search                                                         | 1     | >> Advanced Search                                                                            |       |
| Alerts                                                                                | 0 0-  | Provide A Direct Line Reports                                                                 | 0 0 • |
| Annual Review-July/June Due on 06/05 for<br>Candra Garrett                            |       | No direct reports                                                                             |       |
| View All                                                                              |       | Salary Administration                                                                         | 0 0*  |
| Objective Alignment                                                                   | 0 0*  | View Salary Change Status                                                                     |       |
| There are currently no Business Objectives.                                           |       | View salary change transaction details and approval status.     Approve Salary Change Request |       |
| Performance Management                                                                | 0 0 - | Approve or deny pending salary change requests.                                               |       |
| Create Performance Documents<br>Create performance documents for your direct reports. |       | My Applicant Lists                                                                            | 0 *   |
| Current Performance Documents                                                         |       | List Access                                                                                   |       |

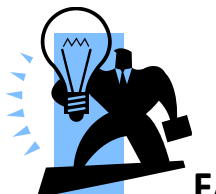

FAQ: What if I don't have the Salary Administration Menu

#### on my Manager Dashboard?

• From the top right of your Manager Dashboard, select Personalize: Content.

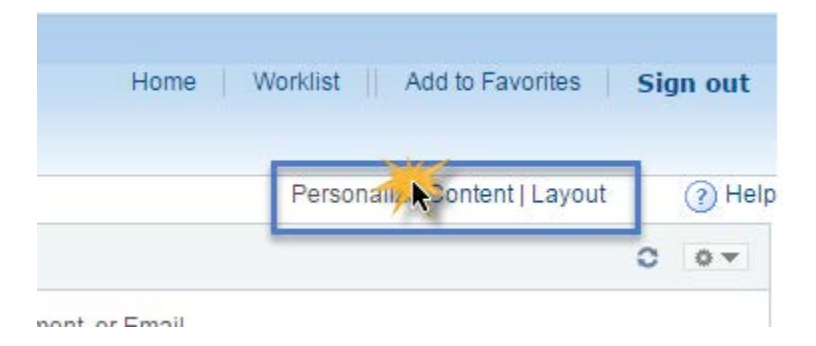

• Be sure that Salary Administration is checked.

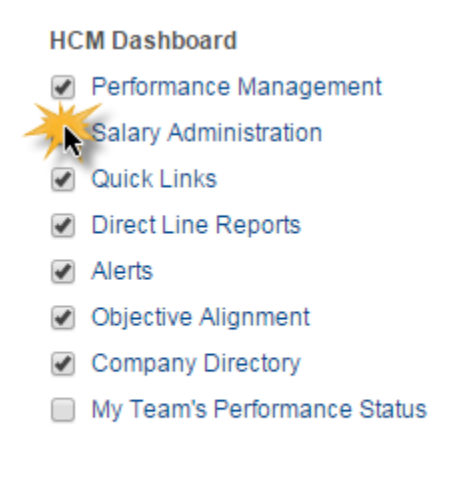

• Hit 'Save' and then return to home. Your Menu should have appeared.

6. You should now see a list of your direct and indirect reports, select those employees (Full-time only) that you wish to request salary increases for by checking the box beside their name and select 'continue'.

| equest Ad H                      | oc Salary Cha         | ange                                                                          |          |                                |                                                                     |                                                                              |
|----------------------------------|-----------------------|-------------------------------------------------------------------------------|----------|--------------------------------|---------------------------------------------------------------------|------------------------------------------------------------------------------|
| nployee Selection                | Criteria              |                                                                               |          |                                |                                                                     |                                                                              |
| elect the employee               | e for whom you'd like | to request ad hoc salary                                                      | change.  | You can initiate               | e transactions only for employees who reporte                       | d to you as of the date you entered on this page.                            |
|                                  |                       |                                                                               |          |                                |                                                                     |                                                                              |
|                                  | As Of Data            | E/11/201E tth                                                                 |          |                                |                                                                     |                                                                              |
|                                  | As of Date of         | 5/11/2015 B                                                                   |          |                                |                                                                     |                                                                              |
|                                  |                       |                                                                               |          |                                |                                                                     |                                                                              |
|                                  | Select Your Job       | Department Manager - Of                                                       | PNS      | •                              |                                                                     |                                                                              |
|                                  | Select Your Job       | Department Manager - Of                                                       | PNS      | •                              |                                                                     |                                                                              |
|                                  | Select Your Job       | Department Manager - Ol<br>Refresh Employees                                  | PNS      | •                              |                                                                     | Find Employee                                                                |
| Ludwig L. Anderso                | Select Your Job       | Department Manager - Ol<br>Refresh Employees                                  | PNS      | •                              |                                                                     | Find Employee                                                                |
| Ludwig L. Anderso<br>Select Name | Select Your Job       | Department Manager - Ol<br>Refresh Employees<br>Empl ID                       | Job      | ▼<br>HR Status                 | Job Title                                                           | Find Employee<br>Personalize 1 I - 2 of 2 Last<br>Department                 |
| Ludwig L. Anderso<br>Select Name | Select Your Job       | Department Manager - Ol<br>Refresh Employees<br>Empl ID<br>4144372            | Job<br>0 | THR Status<br>Active           | Job Title<br>HR Generalist Training & Comp                          | Find Employee Personalize I 2 First 1-2 of 2 Last Department Human Resources |
| Ludwig L. Anderso<br>Select Name | Select Your Job       | Department Manager - Of<br>Refresh Employees<br>Empl ID<br>4144372<br>4052511 | Job<br>0 | THR Status<br>Active<br>Active | Job Title<br>HR Generalist Training & Comp<br>PT Training Assistant | Find Employee Personalize                                                    |

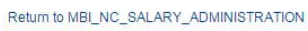

- 7. You will then see your salary request page for the first employee in your list, follow these steps on the page:
  - 1) Change effective date to either 7/1 or 10/1.
  - 2) Input % increase you are recommending for selected employee.
  - 3) Select 'Calculate New Total' in order to see resulting salary.
  - 4) Review the summary of your recommendation make comments if desired.
  - 5) Select 'Next' to move to next employee in your selection list.
  - 6) Select 'Submit All' once you are ready to submit all recommendations for every employee in your selection list.

| equest Ad Hoc Sala                                                                             | ry Change       |                                                                        |                                                                          |                                    |     |                     |                                |
|------------------------------------------------------------------------------------------------|-----------------|------------------------------------------------------------------------|--------------------------------------------------------------------------|------------------------------------|-----|---------------------|--------------------------------|
| HR Generalist<br>Actions •                                                                     | Training & Comp |                                                                        |                                                                          | Previous                           | 21  | of 2 Employees      | Next 5                         |
| Instructions<br>Salary Change D                                                                | ate 05/11/2015  |                                                                        |                                                                          |                                    |     |                     |                                |
| County Change D                                                                                |                 |                                                                        |                                                                          |                                    |     |                     |                                |
| ompensation Details                                                                            |                 |                                                                        |                                                                          |                                    |     |                     |                                |
| mpensation Details<br>Component                                                                | Current Amoun   | t Change Percent<br>(ex. 10.850%)                                      | Change Amount                                                            | New Amount                         |     | Туре                | Frequency                      |
| mpensation Details<br>/ Component<br>fault NA Annual<br>Calculate New Total                    | Current Amoun   | t Change Percent<br>(ex. 10.850%)                                      | Change Amount                                                            | New Amount                         | USD | Type<br>Flat Amount | Frequency<br>Annual            |
| ompensation Details<br>y Component<br>afault NA Annual<br>Calculate New Total                  | Current Amoun   | t Change Percent<br>(ex. 10.850%)<br>0.000<br>\$-Com                   | Change Amount 0.000000 p-Ratio - 0.97 Midpoint                           | New Amount                         | USD | Type<br>Flat Amount | Frequency<br>Annual<br>Maximum |
| mpensation Details<br>y Component<br>fault NA Annual<br>Calculate New Total<br>Minimum         | Current Amoun   | t Change Percent<br>(ex. 10.860%)<br>0.000                             | Change Amount<br>0.000000<br>p-Ratio - 0.97<br>Midpoint<br>Current Info  | New Amount                         | USD | Type<br>Flat Amount | Frequency<br>Annual<br>Maximum |
| mpensation Details<br>( Component<br>fault NA Annual<br>Calculate New Total<br>Minimum         | Current Amoun   | k Change Percent<br>(ex. 10.850%)<br>0.000<br>5 - Com<br>V Information | Change Amount<br>0.000000<br>p-Ratio - 0.97<br>Midpoint<br>Current Info  | New Amount                         | USD | Type<br>Flat Amount | Frequency<br>Annual            |
| mpensation Details<br>( Component<br>fault NA Annual<br>Calculate New Total<br>Minimum<br>Mo   | Current Amoun   | x Information                                                          | Change Amount<br>0.000000<br>p-Ratio - 0.97<br>Midpoint<br>Current Info  | New Amount<br>mation<br>USD<br>USD | USD | Type<br>Flat Amount | Frequency<br>Annual<br>Maximum |
| ompensation Details<br>y Component<br>ifault NA Annual<br>Calculate New Total<br>Minimum<br>Mo | Current Amoun   | v Information                                                          | Change Amount<br>0.000000<br>Ip-Ratio - 0.97<br>Midpoint<br>Current Info | Mew Amount<br>mation<br>USD<br>USD | USD | Type<br>Flat Amount | Frequency<br>Annual<br>Maximum |
| ompensation Details<br>y Component<br>efault NA Annual<br>Calculate New Total<br>Minimum       | Current Amoun   | x Information                                                          | Change Amount<br>0.000000<br>p-Ratio - 0.97<br>Midpoint<br>Current Info  | New Amount<br>mation<br>USD<br>USD | USD | Type<br>Flat Amount | Frequency<br>Annual            |

```
Return to Select Employees
```

#### 8. Look for the confirmation page to ensure successful submission.

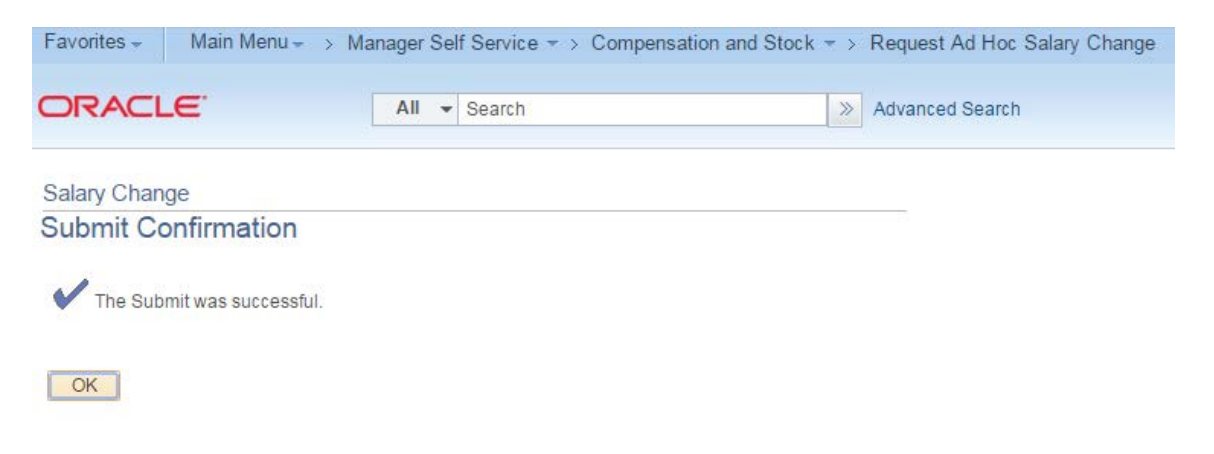

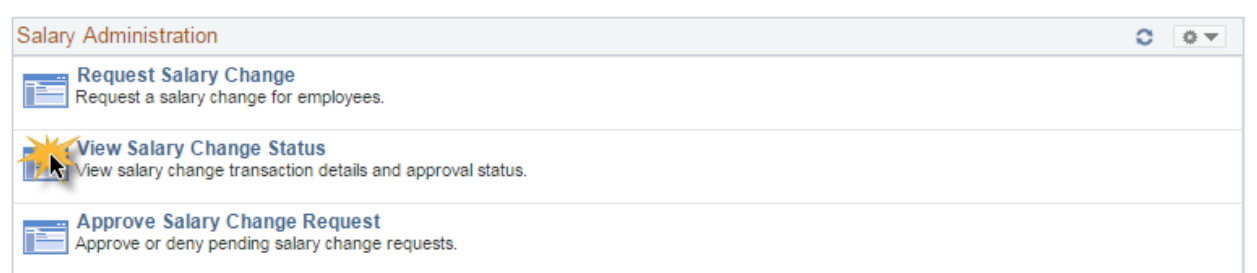

2015

10. You will then find a summary of all submitted salary recommendations with their details. Click the numbered link at the top of transaction summary details to see approval status.

| Favorites - | Main Menu - > | Manager Sel | f Service 🔻 > | Compensation and Stock - | > \ | /iew Ad Hoc Salary Chg Status |
|-------------|---------------|-------------|---------------|--------------------------|-----|-------------------------------|
|             | E.            | All 👻       | Search        | ×                        | > / | Advanced Search               |

#### View Ad Hoc Salary Change Status

The hyperlinks below indicate groups for which you are a participant in the approval process. Select a hyperlink to see details about the status of each transaction contained in the group

| Data                   |                                      |                                           |                                       | Pers                                         | onalize   Find   🖾   🛄 🛛 1 of                      |
|------------------------|--------------------------------------|-------------------------------------------|---------------------------------------|----------------------------------------------|----------------------------------------------------|
| Empl ID                | Name                                 | Job Title                                 | Last Process<br>Action                | Status<br>Indicator                          | Last Processed By                                  |
|                        |                                      | PTrainAst                                 | Approve                               | Success                                      | Candra Garrett                                     |
| Hoc                    | : Salary Chang<br>Submitted By       | ge 3<br>7 Ludwig L. Anderson              | Submitted I                           | Date 03/24/201                               | 15                                                 |
| Hoc<br>Data            | : Salary Chang<br>Submitted By       | ge 3<br>7 Ludwig L. Anderson              | Submitted                             | Date 03/24/201<br>Pers                       | 15<br>onalize   Find   🔄   💹 1 of                  |
| Hoc<br>Data<br>Empl ID | Salary Chang<br>Submitted By<br>Name | ge 3<br>/ Ludwig L. Anderson<br>Job Title | Submitted I<br>Last Process<br>Action | Date 03/24/20<br>Pers<br>Status<br>Indicator | onalize   Find   [코]   🛄 1 of<br>Last Processed By |

Return to Compensation and Stock

11. Scroll down to area titled Process Detail to see a summary of all transactions. You will need to see approval by your Manager and a Compensation Administrator before your recommendation is fully approved.

| Process Deta | il                         |                |                     |   |
|--------------|----------------------------|----------------|---------------------|---|
| Name         | Role Name                  | Process Action | Process Action Date |   |
|              | Originator                 | Submit         | 03/24/2015          | - |
|              | Manager                    | Approve        | 03/24/2015          |   |
|              | Compensation Administrator | Approve        | 03/24/2015          |   |

## **D. Approve Requested Salary Increases**

1. To approve requested salary increases for your area access the Salary Administration Menu on your Manager Dashboard.

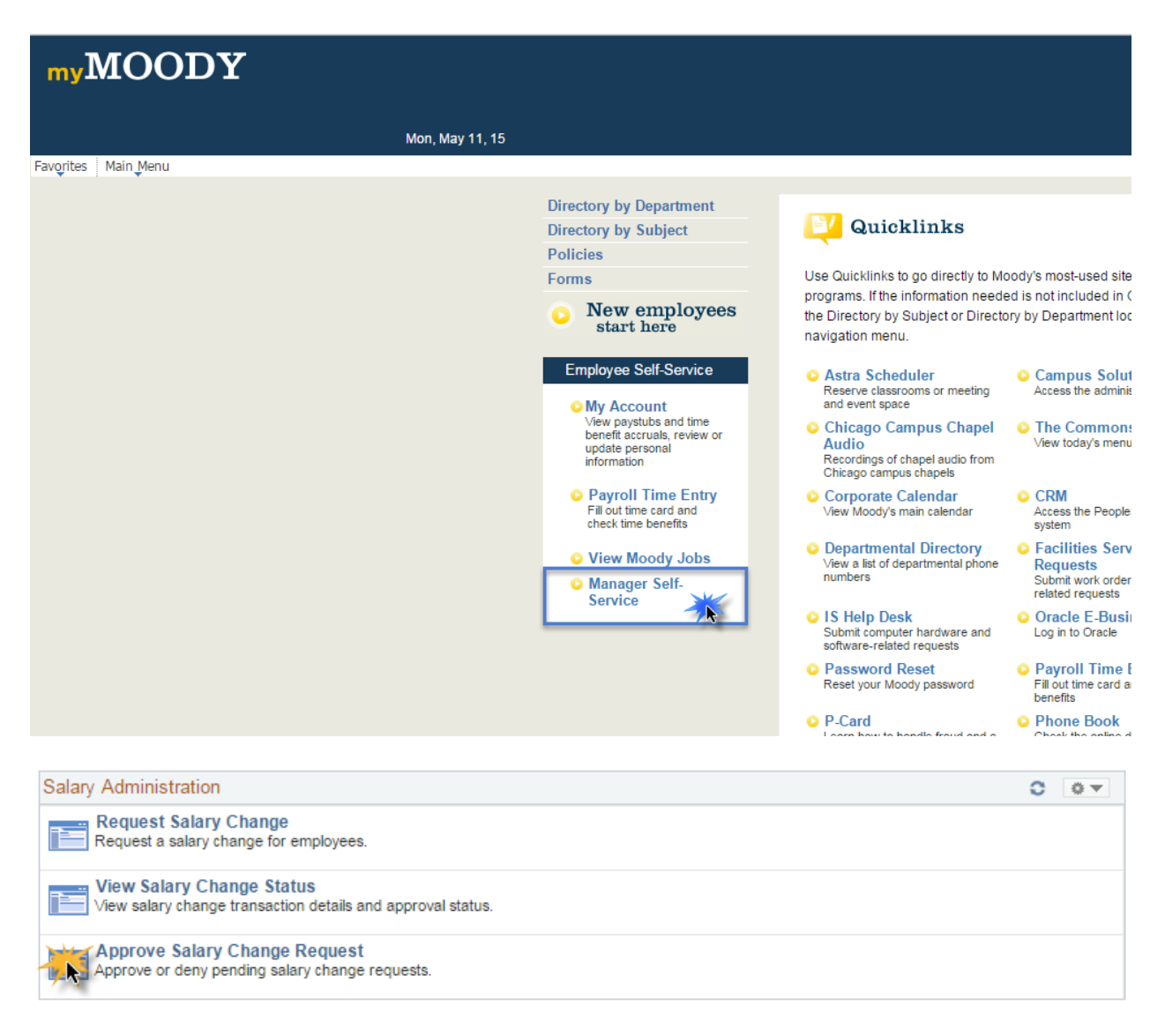

#### 2. Select the menu option titled 'Approve Salary Change Request'.

3.. You will see all transactions awaiting your approval, click the numbered linked above each transaction detail to review.

| Favorites - Main Menu - > | Manager Self Service -> | Compensation and Stock $\Rightarrow$ > | Approve Ad Hoc Salary Change |
|---------------------------|-------------------------|----------------------------------------|------------------------------|
| ORACLE                    | All 👻 Search            | >>>>>>>>>>>>>>>>>>>>>>>>>>>>>>>>>>>>>> | Advanced Search              |

#### Select Transaction to Approve

The hyperlinks below indicate groups of employees which require your participation in an approval process. Select a hyperlink to see details about what needs to be approved for each employee contained in the group

| Data           |                                      |                                                        |                                               | Pers                                                       | onalize   Find   🔄   🛄 🛛 1 of                                                           |
|----------------|--------------------------------------|--------------------------------------------------------|-----------------------------------------------|------------------------------------------------------------|-----------------------------------------------------------------------------------------|
| Empl ID        | Name                                 | Job Title                                              | Last Process<br>Action                        | Status<br>Indicator                                        | Last Processed By                                                                       |
|                |                                      | HRGen                                                  | Submit                                        | In Approval<br>Process                                     | Ludwig L. Anderson                                                                      |
| Hoc            | Salary Chang<br>Submitted B          | ge 5<br>y Ludwig L. Anderson                           | Submittee                                     | 1 Date 05/11/20                                            | 15                                                                                      |
| Hoc            | Salary Chang<br>Submitted B          | ge 5<br>y Ludwig L. Anderson                           | Submitted                                     | l Date 05/11/20<br>Perso                                   | 15<br>onalize   Find   🗇   🎟 1-2 o                                                      |
| Data<br>mpl ID | Salary Chang<br>Submitted By<br>Name | ge 5<br>y Ludwig L. Anderson<br>Job Title              | Submittee<br>Last Process<br>Action           | d Date 05/11/20<br>Perso<br>Status Indica                  | 15<br>onalize   Find   [계   1-2 o<br>tor Last Processed By                              |
| Data<br>mpl ID | Salary Chang<br>Submitted By<br>Name | ge 5<br>y Ludwig L. Anderson<br>Job Title<br>PTrainAst | Submitted<br>Last Process<br>Action<br>Submit | d Date 05/11/20<br>Perso<br>Status Indica<br>In Approval F | 15<br>onalize   Find   결   1-2 o<br>tor Last Processed By<br>Process Ludwig L. Anderson |

Go To Return To Manager Self Service Return to Compensation and Stock

4. Review the details of the requests including any comments made by the originator of the request in the comments section underneath salary request summary.

| A A A A A A A A A A A A A A A A A A A |                           |                 | 0                     |                     |                    | 01       |             |           |   |
|---------------------------------------|---------------------------|-----------------|-----------------------|---------------------|--------------------|----------|-------------|-----------|---|
| vorites - Main                        | Menu - > Manager \$       | Self Service *  | > Compensatio         | in and Stock + > Ap | prove Ad Hoc Salar | y Change | e           |           |   |
| RACLE                                 | All                       | ✓ Search        |                       | > Ac                | Ivanced Search     |          |             |           |   |
|                                       |                           |                 |                       | dir (k              |                    |          |             |           |   |
|                                       | a Calany Chang            |                 |                       |                     |                    |          |             |           |   |
|                                       | c Salary Chang            | Je              |                       |                     |                    |          |             |           |   |
|                                       | atta Darretti             |                 |                       |                     |                    |          |             |           |   |
| HRG                                   | Seneralist: Training & Co | omp             |                       |                     |                    |          |             |           |   |
| ( ) · · · · ·                         | 13 - 2                    |                 |                       |                     |                    |          |             |           |   |
| _                                     |                           |                 |                       |                     |                    |          |             |           |   |
| Instructions                          |                           |                 |                       |                     |                    |          |             |           |   |
| Salary                                | Change Date 04/28/20      | 015             |                       |                     |                    |          |             |           |   |
| Compensation Deta                     | ils                       |                 |                       |                     |                    |          |             |           |   |
| Pay Component                         | Current An                | nount Chang     | e Percent<br>10.850%) | Change Amount       | New Amount         |          | Туре        | Frequency |   |
|                                       |                           |                 |                       |                     |                    | USD      | Flat Amount | Annual    |   |
| -                                     |                           |                 |                       | ▽ -                 |                    |          |             |           | - |
| Minimum                               |                           |                 |                       | Midnaint            |                    |          |             | M         |   |
|                                       |                           |                 |                       |                     |                    |          |             |           |   |
|                                       |                           | New Information | tion                  | Current Info        | ormation           |          |             |           |   |
|                                       | Monthly Salary            |                 | USD                   |                     | USD                |          |             |           |   |
|                                       | Annual Rate               | 100.000         | USD                   | 100.0               | USD                |          |             |           |   |
|                                       | Comments                  |                 |                       |                     |                    | a¢       |             |           |   |
|                                       |                           |                 |                       |                     |                    | 1        |             |           |   |
| Approve / Deny                        |                           |                 |                       |                     |                    |          |             |           |   |
|                                       | -                         |                 |                       |                     |                    |          |             |           |   |
|                                       |                           |                 |                       |                     |                    |          |             |           |   |
| Process Detail                        |                           |                 |                       |                     |                    |          |             |           |   |
| Name                                  | Role Name                 |                 | Process Action        | Process Action Date |                    |          |             |           |   |
|                                       | Originator                |                 | Submit                | 04/28/2015          | <u>^</u>           |          |             |           |   |
|                                       | Manager                   |                 |                       |                     |                    |          |             |           |   |
| and the second                        | Compensation Admir        | nistrator       |                       |                     |                    |          |             |           |   |
|                                       | Compensation Admir        | nistrator       |                       |                     | 10.0               |          |             |           |   |

5. Select from your choices on the dropdown menu title Approve/Deny to make your selection for each transaction.

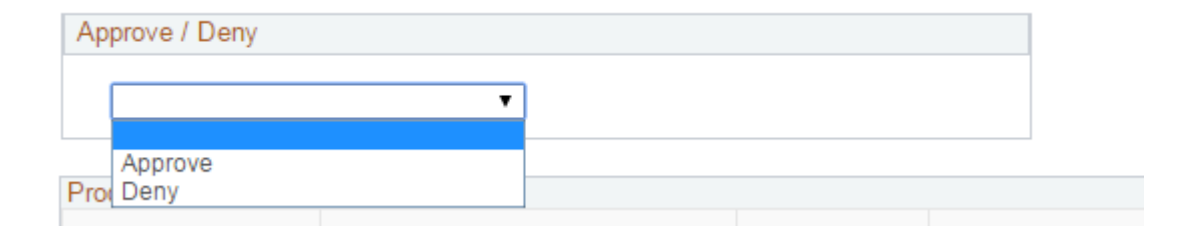

6. Click 'Next Employee' on the top right to move through each request awaiting your approval. Once you have finished your list you may select 'Submit All'.

7. For those requests you approve HR will be prompted to provide the final decision regarding the request. Note: A merit increase is not fully approved until the Compensation Administrator approves the request.

8. Select the 'Return to Approval/Status List' link at the bottom of the screen to see remaining requests for your approval.

| Approve   Process Detail |                            |        |            |
|--------------------------|----------------------------|--------|------------|
|                          |                            |        |            |
|                          | Originator                 | Submit | 05/11/2015 |
|                          | Manager                    |        |            |
|                          | Compensation Administrator |        |            |
|                          | Compensation Administrator |        |            |
|                          | Compensation Administrator |        |            |
|                          | Compensation Administrator |        |            |
|                          | Compensation Administrator |        |            |
|                          | Compensation Administrator |        |            |
|                          | Compensation Administrator |        |            |
|                          | Compensation Administrator |        |            |
|                          | Compensation Administrator |        |            |

Comments

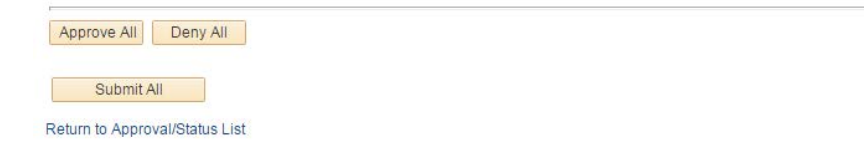